## 三门峡市人力资源和社会保障局 网上申报公益性岗位社保补贴操作教程

(三门峡市人社局 2021 年修订)

1、点击 <u>http://hnjy.hrss.henan.gov.cn/jyweb/#/index</u>,进入河南就业网 上办事大厅(或百度搜索"河南就业网上办事大厅"链接进入)。必 须使用谷歌浏览器,否则会出现多种问题。

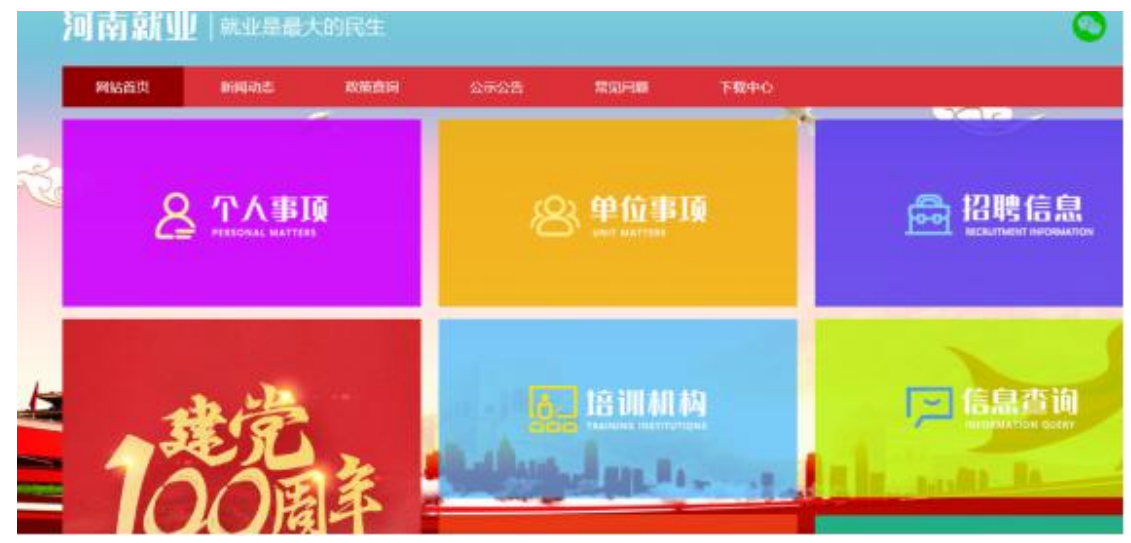

2. 点击"单位事项",如第一次使用,需进行"法人账号注册",逐 步逐项填入信息。注册时需用到本单位统一社会信用代码,需提前准 备,注册成功后要牢记用户名和密码。河南就业网上办事大厅的用户 账户,共享"河南政务网"用户账户,如已注册可直接使用登录。

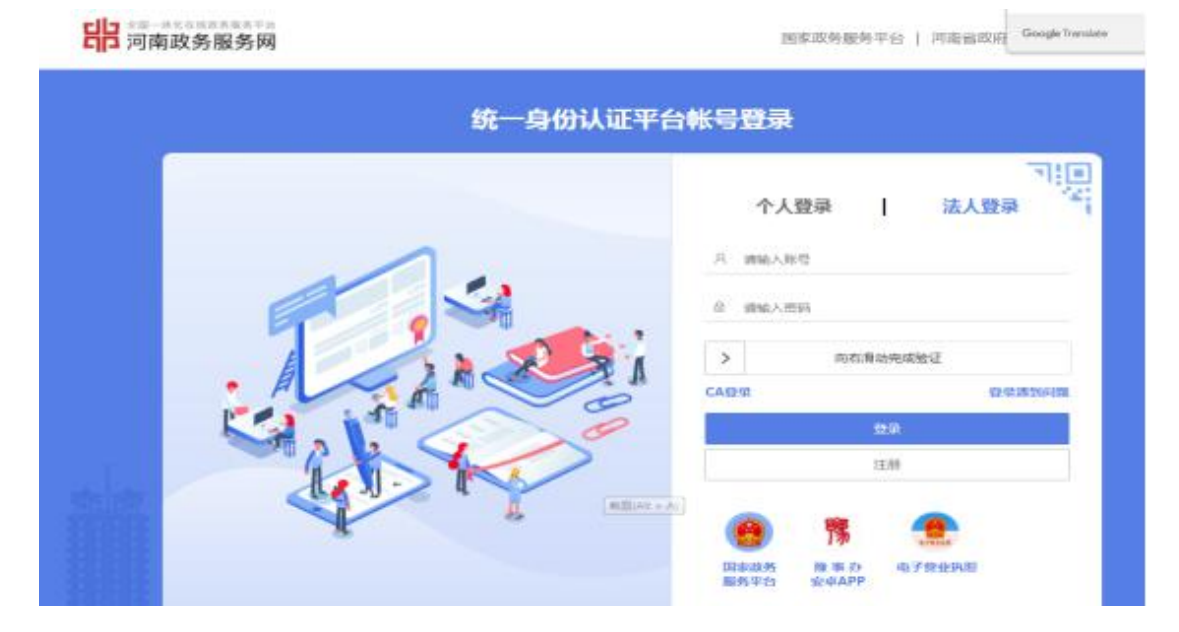

**3**.使用已注册的用户名和密码,选择"法人登录"系统。在图示椭圆 处核对本单位名称,如非本单位,需退出系统重新登录。

| 河南就  |      | 大的民生  |                                                                                                | 退出系统   修改密码 | 1 回到首页                    | 只需打两个字,即刻为你查找办理事项                                             | ٩ |
|------|------|-------|------------------------------------------------------------------------------------------------|-------------|---------------------------|---------------------------------------------------------------|---|
| 网站首页 | 新闻动态 | 政策查询  | 公示公告                                                                                           | 常见问题        | 下载中心                      |                                                               |   |
|      |      | 信意惊汉  | 単位急人                                                                                           | 数           | 高校毕业生<br>0人<br>困难人员<br>0人 | ₹<br>()<br>()<br>()<br>()<br>()<br>()<br>()<br>()<br>()<br>() |   |
|      | 安然には | 公益性肉位 | レント (1995年)<br>成立<br>大型<br>大型<br>の<br>の<br>の<br>の<br>の<br>の<br>の<br>の<br>の<br>の<br>の<br>の<br>の | 大众创业共持項目    | 在办事项                      | 80498                                                         |   |

4.点击"社会保险补贴"模块,选择"公益性岗位社保补贴",点击 "网上办理"进入。

| 河南就业                   | 1 就业是最大                                    | 大的民生      | 退出                                                                                                    | 1566   修改世码   6 | 到首页                       | 只需打两个字,即刻: | 均你查找办理事项 |
|------------------------|--------------------------------------------|-----------|----------------------------------------------------------------------------------------------------|-----------------|---------------------------|------------|----------|
| 网站首页                   | 新闻动态                                       | 政策查询      | 公示公告                                                                                                    | 常见问题            | 下载中心                      |            |          |
| 三门块市<br>3. 王島<br>合 湖南区 | 014/1312/1967-0-0<br>158902559             | (REMOVER) | 第一                                                                                                    |                 | 高校毕业生<br>0人<br>困难人员<br>0人 |            | ま订劳动合同   |
|                        | 成分 成 成 的 和 和 和 和 和 和 和 和 和 和 和 和 和 和 和 和 和 |           | <ul> <li>金</li> <li>业技能増加</li> <li>大众</li> <li></li> <li></li></ul> |                 | 在办事项                      | 已办事项       |          |

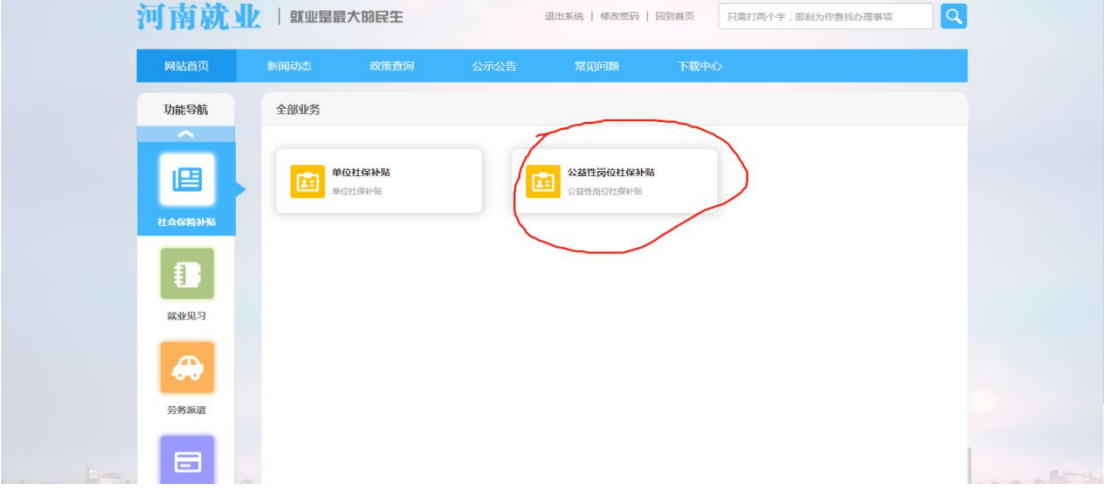

5.在"单位申请"界面,首先录入与申报岗位补贴有关的必填信息项目,"补贴险种"处复选"岗位补贴"。补贴月份录入示例:如申请2020年第一季度岗位补贴,"补贴起始月份"为202001,"补贴结束月份"为202003。检查无误后,点击"下一步"进入"人员花名册"界面。

| JARIYAI       CASEMPAN         Image: Construction       1. minitor       1. minitor       1. minitor         Image: Construction       Image: Construction       Image: Construction       Image: Construction         Image: Construction       Image: Construction       Image: Construction       Image: Construction         Image: Construction       Image: Construction       Image: Construction       Image: Construction         Image: Construction       Image: Construction       Image: Construction       Image: Construction         Image: Construction       Image: Construction       Image: Construction       Image: Construction         Image: Construction       Image: Construction       Image: Construction       Image: Construction         Image: Construction       Image: Construction       Image: Construction       Image: Construction         Image: Construction       Image: Construction       Image: Construction       Image: Construction         Image: Construction       Image: Construction       Image: Construction       Image: Construction         Image: Construction       Image: Construction       Image: Construction       Image: Construction       Image: Construction         Image: Construction       Image: Construction       Image: Construction       Image: Construction       Image: Construction       Image: Constructi                                                                                                    | 网站首页          | 新闻动态 政策查询        | 公示公告 常见的                 | 问题 下载中心           |                     |    |
|----------------------------------------------------------------------------------------------------|---------------|------------------|--------------------------|-------------------|---------------------|----|
| 1. 10000       2. ABGBM       9. 10000       4. 800         ICARDAM       ISA       ISA       ISA       ISA         ICARDAM       ISA       ISA       ISA       ISA       ISA         ICARDAM       ISA       ISA       ISA       ISA       ISA         ICARDAM       ISA       ISA </th <th>功能导航</th> <th>公益性岗位补贴</th> <th></th> <th></th> <th></th> <th></th>                                                                                                    | 功能导航          | 公益性岗位补贴          |                          |                   |                     |    |
| Activity   Activity   Activ                                                                                                    | ~             | 1、单位申请           | 2、人员花名册                  | 3、上传材料            | 4、提交                |    |
| N. Acktahni         N. Acktahni                                                                                                    |               | 单位申请信息 (*注:红色*号字 | 2段为必填项)                  |                   |                     |    |
| Image: Distribution of the second of the second of the                          | 社会保险补贴        | 单位名称 三门峡         | 市创业贷款担保中心                | 统一社会信用代码          | 124112007708760847  |    |
| Image: Section 1       Image: Section 2       Image: Section 2         Image: Section 2       Image: Section 2       Image: Section 2         Image: Section 2       Image: Section 2                                                                                                    |               | 单位地址 河南省         | 三门峡市崤山路中段                |                   |                     |    |
| Image: Description       Image: Description       Image: Description       Image: Description         Image: Description       Image: Description       Image: Description       Image: Description       Image: Description         Image: Description       Image: Description       Image                                                                                                    | £1.           | 单位患活 158902      | 255992                   | 经办月份              | 202001              |    |
| M±0.17       ++Kaban D0*                                                                                                    |               | 申请单位经办人*         |                          | 联系电话              | N                   |    |
| Kult (7 24 m/k)*       Friedfith 2.58         J 79 KB       Kult (7 24 m/k)*         Kult (7 24 m/k)*       Kult (7 24 m/k)*         Kult (7 24 m/k)*       Ku                                                                                                    | 就业见习          | *F则后起始月份*        |                          | ▲ 补贴结束月份*         | )                   |    |
| Area     Brance       393000     Brance       393000     Brance                                                                                                    |               | 单位银行基本账户*        |                          | 开户银行*             |                     |    |
| 39583     ###@@hthdom     Identification       295838     #####@file     ####@file       20048641dam     ####@file     ####@file       80248641dam     ####@file     ####@file       80248641dam     ####@file     ####@file       205388     ####@file     ####@file       205388     ####@file     ####@file       20548641dam     ####@file     ####@file       2054864     ####@file     ####@file       2054864     ####@file     ####@file       2054864     #####@file     ####@file       2054864     ####@file     ####@file       2054864     #####@file     ####@file       2054864     #####@file     #####@file       20548644     #####@file     #####@file       20548644458     #####@file     #####@file       20548644458     #####@file     #####@file       20548644458     #####@file     #####@file       2054864458     ####@file     ####@file       2054864458     ####@file     ####@file       2054864458     ####@file     ####@file       2054864458     ####@file     ####@file       2054864458     ####@file     ####@file       2054864458     ####@file     ####@file <td< td=""><td><b>A</b></td><td>养老保险补贴金额</td><td></td><td>医疗保险补贴金额</td><td></td><td></td></td<>                                                                                                    | <b>A</b>      | 养老保险补贴金额         |                          | 医疗保险补贴金额          |                     |    |
| 9.95500     生育時時代追載     2004年4.4次       中時州紀台北北数     辻保州紀台北並数       中時州紀台北北数     中時州紀台北並数       月10日     第二日       100日     第二日       100日     第二日   <                                                                                                    |               | 失业保险补贴金额         |                          | 工伤保险补贴金额          |                     |    |
| Image: Note: Note:                  | 劳务派遣          | 生育保险补贴金额         |                          | 岗位补贴人数            |                     |    |
| DQUHRADITARE         #BIHHADITARE           BARURI         BIGHHADITARE           BARURI         BIGHADITARE           BARURI         BIGHADITARE           BARURI         BIGHADITARE           BARURI         BIGHADITARE           BARURI         BIGHADITARE           BARURI         BIGHADITARE                                                                                                    |               | 申请补贴合计人数         |                          | 社保补贴合计金额          |                     |    |
| 第2013          ・申请中位区方人・         ・・・・・・・・・・・・・・・・・・・・・・・・・・・・                                                                                                    |               | 岗位补贴合计金额         |                          | 申请补贴合计金额          |                     |    |
| Bkt/LU3       + HALDBURD9*                                                                                                    |               | 申请单位经办人*         |                          | 联系电话              |                     |    |
|                                                                                                    | 就业见习          | 补贴起始月份*          |                          | ■ 补贴结束月份*         |                     | ÷. |
| シグラ 新道     医グ (留合) 料塩金額     医グ (留合) 料塩金額       シグラ 新道     この何度 (日本) 秋金額     この何度 (日本) 秋金額       シン 新賀 (詳)     二 第一時 (日本) 秋金額     日本) 日本) 秋金額       シン 新賀 (詳)     二 第一年 (日本) 秋金額     日本) 日本) 日本) 日本)       シン 新賀 (詳)     二 第一年 (日本) 秋金。     日本) 日本)       シン 新賀 (詳)     二 第一年 (日本) 秋金。     日本)       シン 新賀 (詳)     二 第一年 (日本)     二 四十年 (日本)       ● 「日本)     日本)     日本)       ● 「日本)     日本)     日本)                                                                                                    | _             | 单位银行基本账户*        |                          | 开户银行*             |                     |    |
| シグあ紙道         工の特徴+私主報           シグあ紙道         工の特徴+私主報           公式写詞位         工の特徴+私主報           シズは写詞位         日本中小私合けえ渡           ・         日本中小私合けえ渡           ・         日本中小私合けえ渡           ・         日本中小社会・日本中小社会・日本                                                                                                    | <b>A</b>      | 养老保险补贴金额         |                          | 医疗保险补贴金额          |                     |    |
| 2797444     4月9時14気金額     日本時4級合計2数     日時14級の合計2数     日時14級の合計2数     日時14級の合計2数     日時14級の合計2数     日時14級の合計2数     日時14級の合計2数     日時14級の合計2数     日期14級の合計2数     日期14級の合計2     日期14級の合計2     日期14級 | 25.46 (62.00) | 失业保险补贴金额         |                          | 工伤保险补贴金额          |                     |    |
| 公式打扮の         中海外級合計支援           公式打扮の         中海外級合計支援           中海外級合計支援         中海外級合計支援           中海外級合計支援         中海外級合計支援           中海外級合計支援         中海外級合計支援           中海外級合計支援         中海外級合計支援           中海外級合計支援         中海外級合計支援           中海外級合計支援         中海外級合計支援           中海外級合計支援         中海外級合計支援           中海外級合計支援         中海外級合計支援                                                                                                    | 33 73 MT 182  | 生育保险补贴金额         |                          | 岗位补贴人数            |                     |    |
| 公式打扮化         第七十級自主意題         申請卡級人主意題           公式打扮化         第七十級語中*         予七計點 目 医疗中器 目 矢山中器 日 五計計點 日 本第一部 図 防位计器           申請介属別医         原程         申信書           原程         即位名称         申請求志                                                                                                    |               | 申请补贴合计人数         |                          | 社保补贴合计金额          | _                   |    |
| 23311時紀     17550年 <sup>10</sup> 予約1436 第179456 先登4956 正の19956 全国で4956     第注     第注     第     第     第     第     第     第注     第注     注                                            |               | 岗位补贴合计金额         |                          | 申请补贴实什金额          |                     |    |
| <b>申请信息列表</b><br>座号 操作 单位名称 申请扶助 经办月份 申请补始会计人数 申请补始会计会派 高任                                                                                                    | 公益性岗位         | 新始短神 日 齐老:<br>备注 | ¥₩G □ 医疗¥₩G □ 失业¥₩G □ I0 | 5+NG 📄 生育 NG 🕑 岗位 | **95                |    |
| <u>庫号 課作</u> 単位名称 申请休志 位の月份 申请补贴合计人数 申请补贴合计金额 高化                                                                                                    |               | 申请信息列表           |                          |                   |                     |    |
|                                                                                                    |               | 座号 操作            | 单位名称 申请扶持                | 态 经办月份            | 申请补贴合计人数 申请补贴合计金额 7 | 6K |
| ◎ ③ 第 1 /1页 ② ④ 5 ·                                                                                                    |               |                  | K C 第 1                  | /1页 ③ ④ 5 、       |                     |    |

**6**.录入本次申报岗位补贴人员中一人的身份证号,回车键确认,个人 信息自动显示。在"实发金额"处录入**本季度**该人的岗位补贴数额, 点击**保存**。重复本步骤,录入其他人员的岗位补贴并保存。

| 納入身份证号码后,点<br>自必证号平本                                                                                                    | 由回车鏈捞取人员信息         | 44-62 *     | -                |
|----------------------------------------------------------------------------------------------------|--------------------|-------------|------------------|
| 会保险补贴                                                                                                    | 41120219750723     | XEC.        |                  |
| 就业困难人员类型*                                                                                                    | 距法定退休年龄十年以内的登记失业人员 | 就业创业证号*     | 4112990013005511 |
| 联系电话*                                                                                                    | 15516218523        | 所属行政区划      | 河南省              |
| * 新贴申请月份从*                                                                                                    | 202001             | 补贴申请月份至*    | 202003           |
| 就业见习 开户银行                                                                                                    | 最多可输入20个汉字         | 社保卡号或个人银行账号 |                  |
| ■ 社保补贴金額                                                                                                    |                    |             |                  |
| 齐老保险补贴金额                                                                                                    | 0                  | 医疗保险补贴金额    | 0                |
| 失业保险补贴金额                                                                                                    | 0                  | 工伤保险补贴金额    | 0                |
| 劳务派遣 生育保险补贴金额                                                                                                    | 0                  |             |                  |
| 岗位补贴金额<br>实发金额                                                                                                    | 2850               | 应发金额        | 最多可输入8位整数2位小数    |
| 日                                                                                                    | 最多可输入8位整数2位小数      | 补发金额        | 最多可输入8位整数2位小数    |
| ☆ 首都 (1) 合け金額 (1) 全社 (1) 全社 (1) 合け金額 (1) 全社 (1) 合け金額 (1) 全社 (1) 合け金額 (1) 合け金額 (1) 合 | 许修改                | 补贴合计全蜡      | 3959.00          |
|                                                                                                    |                    |             | 2850.00          |

7. 人员全部录入完毕后,点击"下一步"。在"上传材料"界面,暂 时无需上传材料,直接点击"下一步"。

| <u> </u>          | 1、单位申请 2、人员花名册 3、上传材料 4、煤交                                        |       |
|-------------------|-------------------------------------------------------------------|-------|
| e                 | 友情提示:只发持提片材料上传,说上传"jpg."gift*.png*.jpeg.*.bmp相式巨大小不错过5MB的图片       |       |
| 社会保障計算            | 学受社会保险年展证明 0/1                                                    |       |
| <b>D</b><br>84203 | )第1页<br>                                                          |       |
| <b>会</b><br>598年前 | 社会保险委任农时以出用的社会保险委员切回期 072<br>用人师位在银行开立的基本称9- 073                  |       |
|                   | 字些公益性的位计和中期证明时间 <b>①</b> 】                                        |       |
| 公益性岗位             | <b>举位点发放工资明确际(举)</b> 0/1                                          |       |
| and trap 24       | 上传树料<br>友编提示:选择完材料后需要点击"上传材料" 预出方司称材目上传至系统<br>上 <del>一步</del> 下一步 | and T |

8. 在"提交"界面,选择"三门峡市人力资源和社会保障局"(切记 选择正确!!!),点击"提交审核"。岗位补贴即录入完毕。

|   | 功能导航       | 公益性岗位补贴                        |                |                                  |             |                 |                  |           |
|---|------------|--------------------------------|----------------|----------------------------------|-------------|-----------------|------------------|-----------|
|   | ~          | 1、单位申请                         | 2、人员花名册        |                                  | 3、上传材料      |                 | 4、提交             |           |
|   | LE HARRING | 提交审核                           | 请选择提了审核机构:     | 三门峡市人力资源和社                       | 会保障局 • 提交审  |                 |                  |           |
|   |            | 温馨提示:审核机构与单位所<br>对应的机构没有开通外网审核 | 属地关联可以通过修改单机制。 | 请选择<br>三门城市人力资源和社会<br>湖滨区人力资源和社会 | 会保護局後机构不可   | <b>以选择,说明愿选</b> | 译的单位所属地与之<br>上一步 |           |
|   | <b>@</b>   |                                |                |                                  |             |                 |                  |           |
|   | 劳务派遣       |                                |                |                                  |             |                 |                  |           |
| - |            |                                |                |                                  |             |                 |                  | ana alter |
|   | ~          |                                |                |                                  |             |                 |                  |           |
|   |            | 主办单位:河南省人力资源和社会保持              | 朝厅 承办单位:河南省人力  | 资源社会保障就业促进工                      | 作办公室 最佳浏览模式 | 1920*1080分辨率    |                  |           |
|   |            |                                |                |                                  |             |                 |                  |           |
|   | 网站首页       | 新闻动态 政策查询                      | 公示公告           | 常见问题                             | 下载中心        |                 |                  |           |
|   |            | 152                            | 提交             | 5.成功<br>.后始の理想度,请在诗句<br>新道道      | 9-933@-0-   |                 |                  |           |
|   |            |                                |                |                                  |             |                 |                  |           |
|   |            | 主办单位:阿南省人力资源和社会限               | 創了 承办单位:河南省人力  | 资源社会保障就业促进工                      | 作办公室 最佳浏览模式 | 1920*1080分辨率    |                  |           |

9. 点击"返回首页"后,点击"社会保险补贴"→"公益性岗位社保补贴"→"网上办理",在"单位申请"界面,<u>点击"新增",再次录入经办人、电话等6项基本信息,"补贴险种"处复选"养老补贴"、"医疗补贴"、"失业补贴"三项。补贴月份录入示例:如申请2019年第四季度社保补贴,"补贴起始月份"为201910,"补贴结束</u>

| 网站首页     | 新闻动态    | 政策查询          | 公示公告           | 常见问题 | 下载中心         |              |        |         |
|----------|---------|---------------|----------------|------|--------------|--------------|--------|---------|
| 功能导航     | 公益性岗位补助 | lå.           |                |      |              |              |        |         |
| ^        | 1、单位)   | Pin 🔪         | 2、人员花名册        |      | 3、上传材料       |              | 4、提交   |         |
| 旧        | 单位申请信息  | (*注:红色*号字段    | 为必填项)          |      |              |              |        |         |
| 社会保険补贴   | H       | 位名称 三门峡市      | 制业贷款担保中心       |      | 統一社会信用代码     | 124112007708 | 760847 |         |
|          | Ŧ       | 位地址 河南省三      | 了峡市崤山路中段       |      |              |              |        |         |
| - ₽      | Ħ       | 位电话 1589025   | 5992           |      | 经办月份         | 202001       |        |         |
|          | 申请单位组   | 至办人*          |                |      | 联系电话*        | 158902       |        |         |
| 就业见习     | 「利用記録   | 台月份* 201910   | >              | =    | * 始結束月份*     | 202012       | >      | <b></b> |
|          | 单位银行基本  | \$账户* 4100150 | 1714050202944  |      | 开户银行*        | 建行三门峡财政      | 大厦支行   |         |
| <b>A</b> | 养老保险补   | 小贴金额 0        |                |      | 医疗保险补贴金额     | 0            |        |         |
| _        | 失业保险补   | 、贴金额 0        |                |      | 工伤保险补贴金额     | 0            |        |         |
| 另外派遣     | 生育保险补   | 贴金额 0         |                |      | 岗位补贴人数       | 2            |        |         |
|          | 申请补贴合   | n计人数 2        |                |      | 社保补贴合计金额     | 0            |        |         |
|          | 岗位补贴台   | 计金额 5700      |                |      | 申请补贴合计金额     | 5700         |        |         |
| 公益性岗位    |         | 「应仲* ◙ 养老补    | 占 🗷 医疗补贴 💽 失业* | 西北市  | 📄 生育补贴 📄 岗位神 | 内店           |        |         |
|          |         | 备注            |                |      |              |              |        |         |

月份"为201912。

**10.** 点击"下一步",进入"人员花名册"界面。录入本单位本次申报社会保险补贴人员中一人的身份证号,回车键确认,个人信息自动显示。在"社保补贴金额"处准确录入养老、医疗、失业保险的申报补贴金额,点击**保存**。重复本步骤,录入本次其他人的社会保险补贴。

| 功能导航                    | 公益性岗位补贴                |              |           |   |            |             |            |    |   |
|-------------------------|------------------------|--------------|-----------|---|------------|-------------|------------|----|---|
| ~                       | 1、单位申请                 | 2            | 、人员花名册    |   | 3、上传材料     |             | 4          | 提交 |   |
| e                       | 人员申请管理 (*注:            | 红色*号字段为必填项)  |           |   |            |             |            |    | _ |
|                         | ■ 制入身份证号的归,而<br>身份证号码* | 411202197004 |           |   | 姓名*        |             |            |    |   |
| 社会保险补贴                  | 就业困难人员类型*              | 距法定退休年龄十年以   | 以内的登记失业人员 | * | 就业创业证号*    | 41120200120 | 14425      |    |   |
|                         | 联系电话*                  | 1362987      |           |   | 所属行政区划     | 崖底村村民委      | <b>元</b> 会 |    | 0 |
|                         | 补贴申请月份从*               | 201910       |           | - | 补贴申请月份至*   | 201912      |            |    | - |
| 就业见习                    | 开户银行                   | 最多可输入20个汉字   |           |   | 社保卡号或个人银行账 |             |            |    |   |
|                         | 社保补贴金额                 | ~            |           |   | 医疗保险补贴金额   | 0           |            |    | - |
| 0.0                     | 失业保险补贴金额               |              |           |   | 工伤保险补贴金额   | 0           |            |    |   |
| 劳务派遣                    | 生育保险补贴金额               | 0            |           |   |            |             |            |    |   |
| _                       | 國位补贴金额                 |              |           |   |            |             |            |    |   |
|                         | 实发金额                   | 0            |           |   | 应发金额       | 最多可输入8位     | 整数2位小数     |    |   |
|                         | 扣发金额                   | 最多可输入8位整数2位  | 2小数       |   | 补发金额       | 最多可输入8位     | 整数2位小数     |    |   |
| 公益性岗位                   | 合计金额默认生成,允             | 许修改          |           |   |            |             |            |    |   |
| A.A. JIM 1.A. (P.Y 1.0) | 社保补贴合计金额               | 0.00         |           |   | 补贴合计金额     | 0.00        |            |    |   |

**11**. 人员全部录入完毕后,点击"下一步"。在"上传材料"界面, 暂时无需上传材料,直接点击"下一步","提交"到"三门峡市人力 资源和社会保障局"。

12.返回首页点击"社会保险补贴"→"公益性岗位社保补贴"→"网上办理",在"单位申请"界面,核对岗位补贴、社保补贴的"合计

金额",与纸质申报材料是否一致,无误后报人社部门审核。